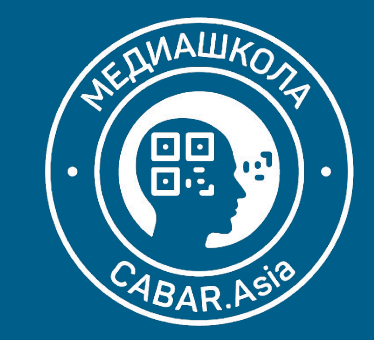

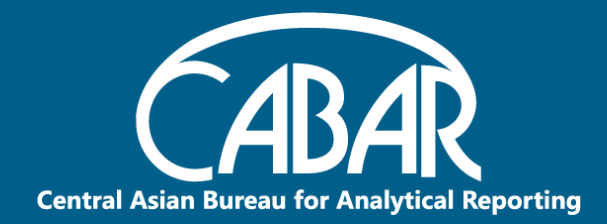

# E-Learning: возможности для эффективных коммуникаций

Практический семинар для преподавателей вузов 25-29 Августа, 2020

### (Basic + Pro)

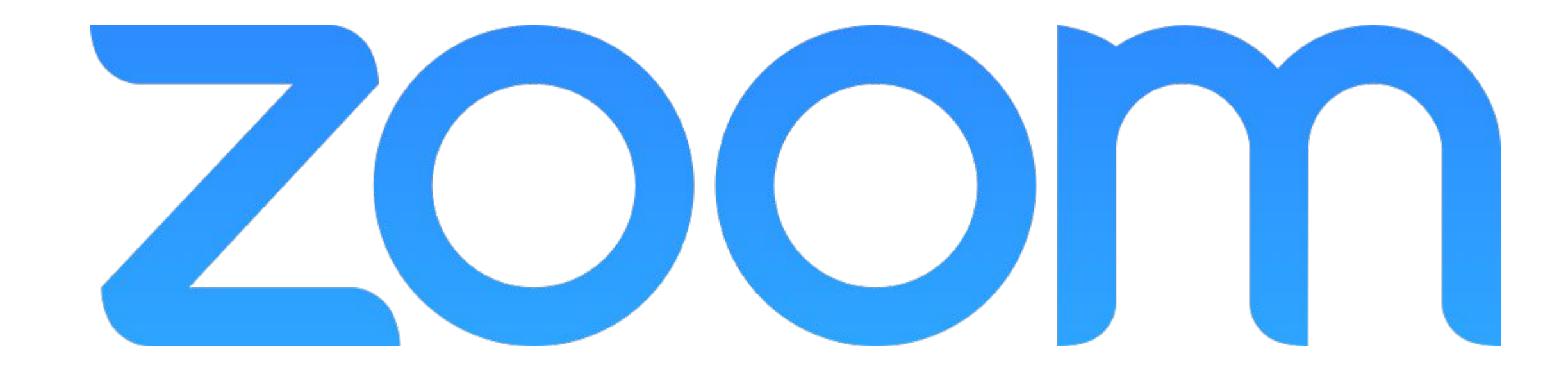

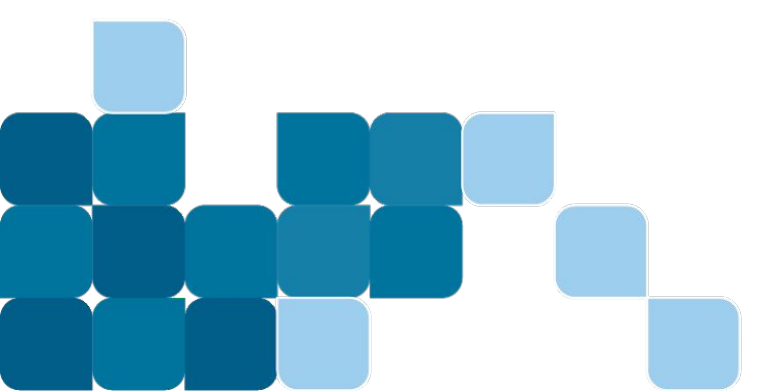

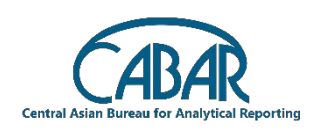

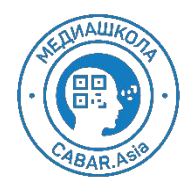

25/08/2020

### Шаг 1 - Регистрация в Zoom

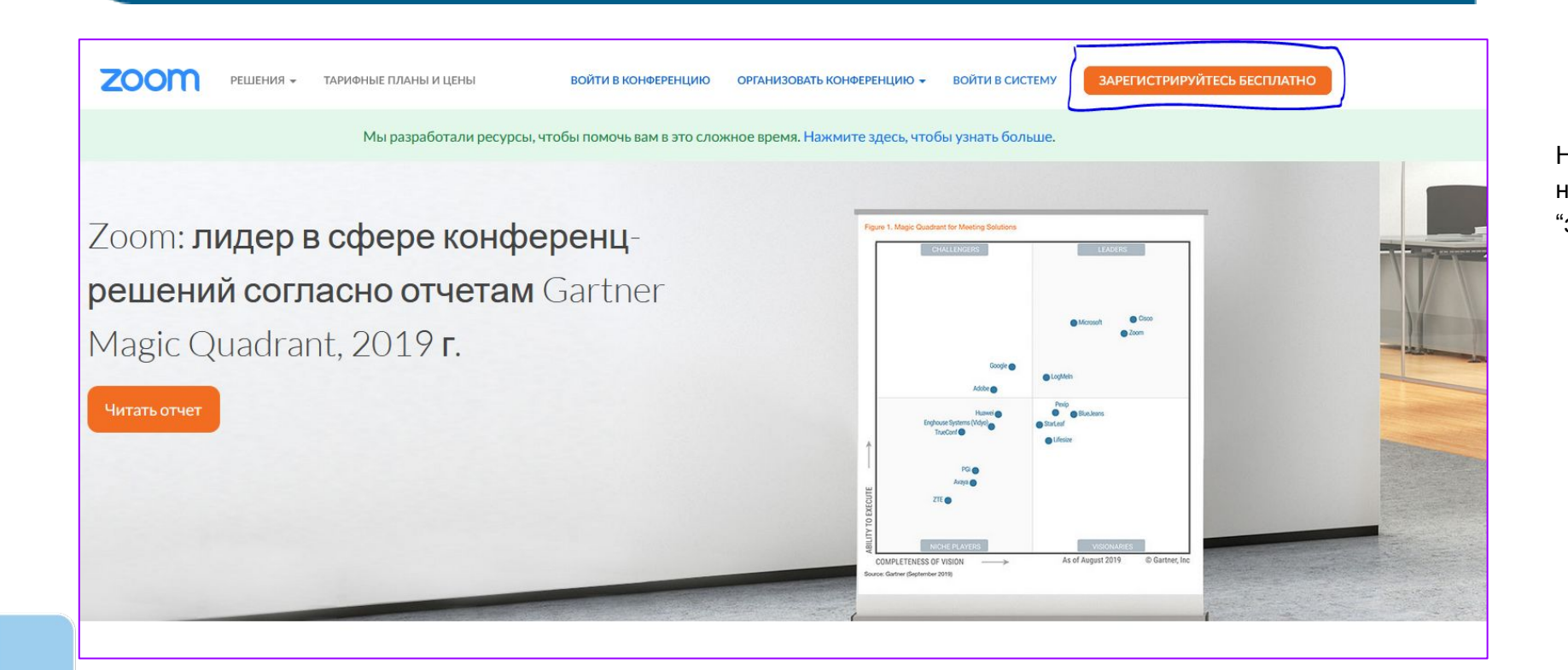

Наберите zoom.us (в браузере), и нажмите на кнопку "зарегистрироваться бесплатно"

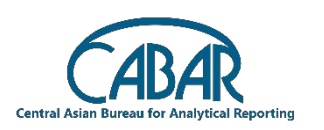

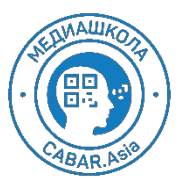

## Шаг 1 - Регистрация в Zoom

Откроется такое окошко, напишите свою дату рождения

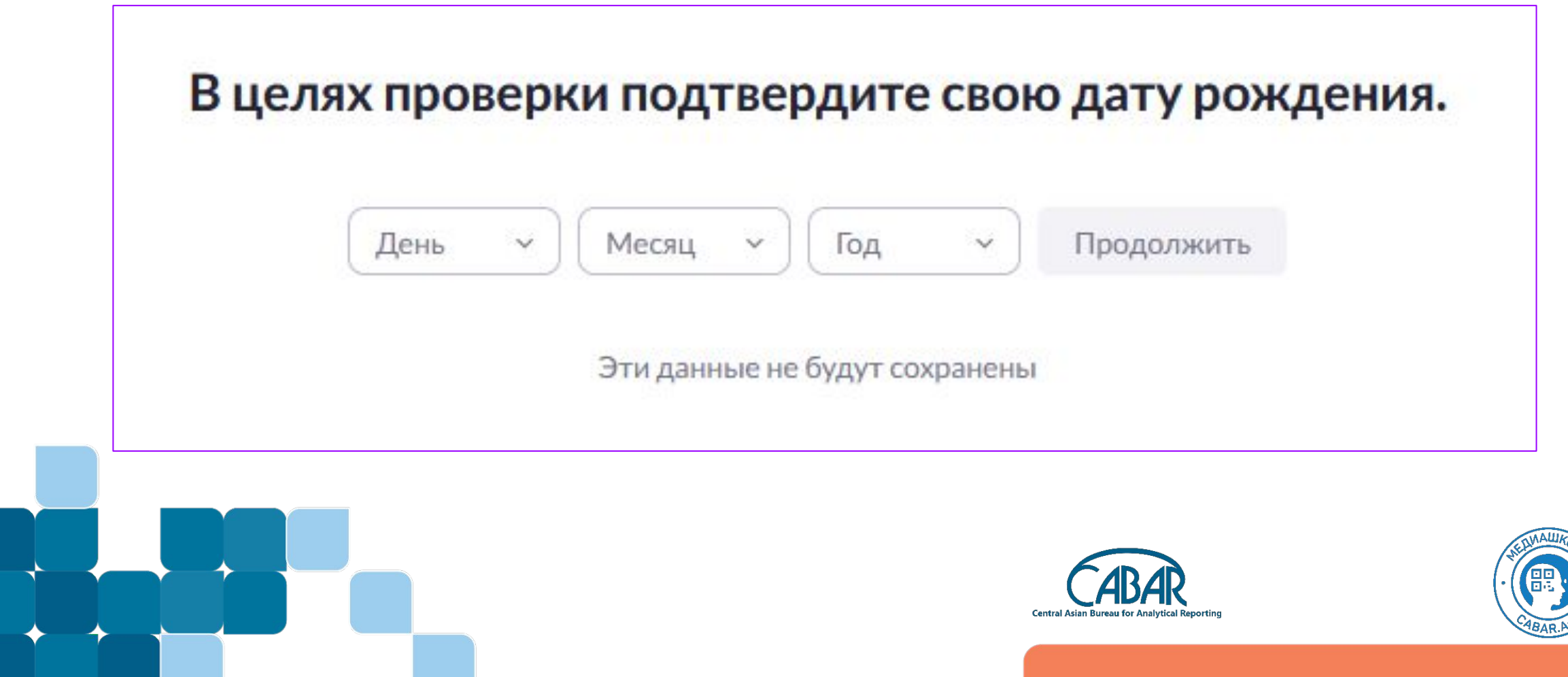

### Регистрация в Zoom

Вы можете зарегистрироваться с помощью почты gmail:

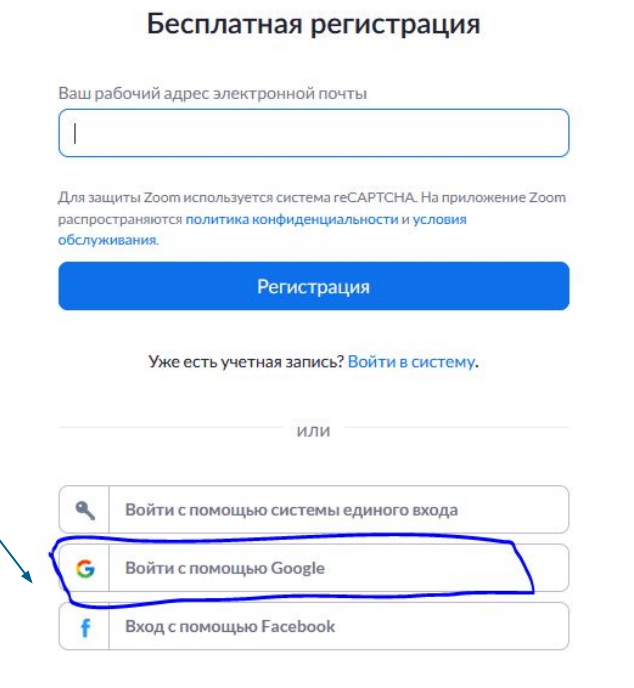

Регистрируясь, я принимаю Политику конфиденциальности и

Условия предоставления услуг.

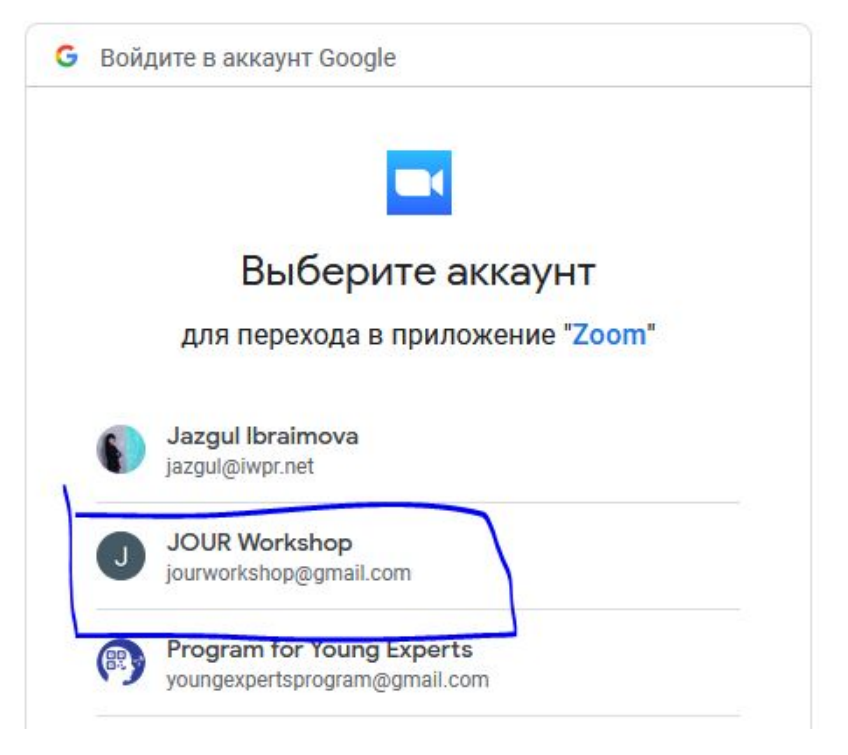

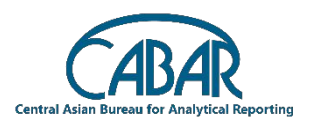

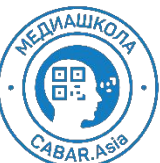

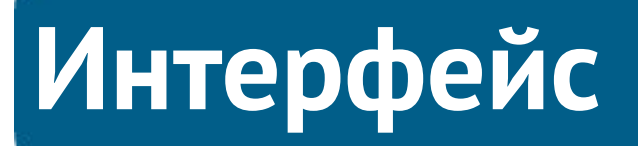

zoom

РЕШЕНИЯ 🔫

| а вы<br>го пачель - | личный                       |
|---------------------|------------------------------|
|                     | Профиль                      |
|                     | Конференции                  |
|                     | Веб-семинары                 |
|                     | Записи                       |
|                     | Настройки                    |
|                     | администратор                |
|                     | > Управление пользователями  |
|                     | > Управление залами          |
|                     | Управление учетными записями |
|                     | > Расширенные                |
|                     | Посетить обучение в реальном |
|                     | времени                      |
|                     | Обучающее видео              |
|                     | База знаний                  |
|                     |                              |

|         |                  |               | конфе                     | у опции по о<br>еренций: | созданию                   |   |
|---------|------------------|---------------|---------------------------|--------------------------|----------------------------|---|
|         |                  |               |                           |                          |                            |   |
| тарифны | ІЕ ПЛАНЫ И ЦЕНЫ  |               | ЗАПЛАНИРОВАТЬ КОНФЕРЕНЦИЮ | ВОЙТИ В КОНФЕРЕНЦИЮ      | ОРГАНИЗОВАТЬ КОНФЕРЕНЦИЮ 👻 | J |
|         | Изменить Удалить | JOUR Workshop |                           |                          | Редактировать              |   |
|         |                  |               |                           |                          |                            |   |

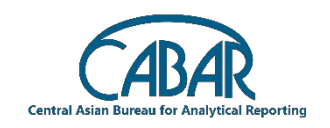

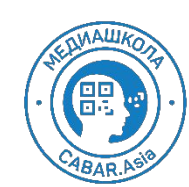

по центру рабочее поле, и справа опции по созданию ренций:

## Профиль

в своем профиле вам обязательно необходимо настроить время:

| 1                                   | Preciati                |                                |                                        | SAMAINFOBAD KONVEPENLING | BONTYIB KONGLELING | OF A MUSCIAL BROTHER LINE |
|-------------------------------------|-------------------------|--------------------------------|----------------------------------------|--------------------------|--------------------|---------------------------|
| Дата и время                        | Часовой пояс            | (GMT+6:00) Алматы              |                                        |                          |                    | Редактирова               |
|                                     | Формат дат              | dd.mm.yy                       | Пример: 15.08.11                       |                          |                    |                           |
|                                     | Формат времени          | 🗸 Использовать 24-час          | овой формат времени                    |                          |                    |                           |
| Интеграция календаря и<br>контактов | We support the followin | g services: Google Calendar, M | icrosoft Exchange, and Microsoft Offic | e 365                    |                    |                           |
|                                     | Configure Calendar a    | nd Contacts Service            |                                        |                          |                    |                           |
|                                     |                         |                                |                                        |                          |                    |                           |
| Ключ организатора                   | ****** Показать         |                                |                                        |                          |                    | Редактирова               |

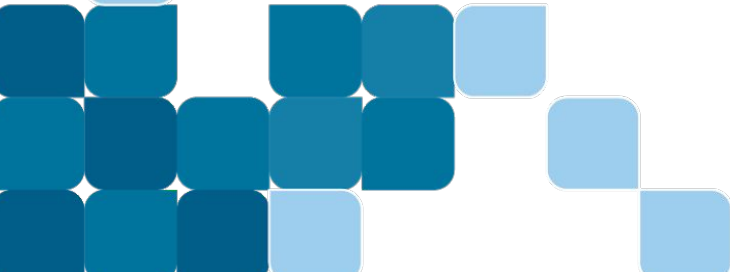

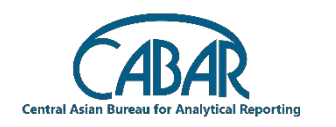

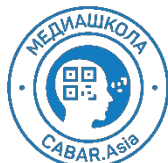

### Язык настройки

возможность изменить язык экрана и зума в целом вы найдете в футере (в нижней части экрана)

#### О компании

Блог Zoom Клиенты Наш коллектив Вакансии Интеграция Партнеры Инвесторы Для прессы Медиа-кит Наглядное видео Руководство по фирменному стилю

#### Загрузить

Клиент конференций Клиент Zoom Rooms Расширение браузера Плагин Outlook Плагин Lync Приложение iPhone/iPad Приложение Android

#### Отдел продаж

1.888.799.9666 Обратиться в отдел продаж Планы и цены Запросить демонстрацию Веб-семинары и мероприятия

#### Поддержка

Проверить Zoom Учетная запись Центр поддержки Обучение в реальном времени Обратная связь Контактные данные Специальные возможности Конфиденциальность и безопасность

### Язык Русский -Валюта Доллары США, \$ -М in Y I f

Авторское право ©2020 - Zoom Video Communications, Inc. Все права защищены. Политика конфиденциальности и Правовая политика | О рекламе

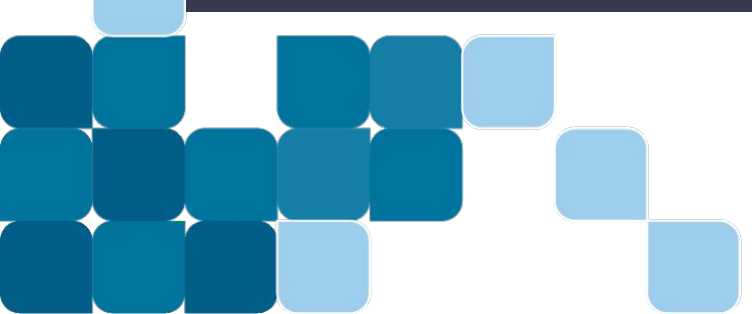

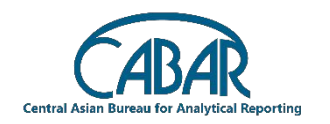

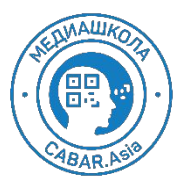

увидеть список конференций вы можете в разделе конференции (см. левую часть), создать новую конференцию с помощью кнопки "запланировать конференцию" с помощью кнопки в верхней части экрана

| ІЕ ПЛАНЫ И ЦЕНЫ                               | ЗАПЛАНИРОВАТЬ КОНФЕРЕНЦИЮ                                                                   | ВОЙТИ В КОНФЕРЕНЦИЮ ОРГАНИЗОВАТЬ КОНФЕРЕНЦИЮ 🗸 🛛 Ј                                                                                                    |
|-----------------------------------------------|---------------------------------------------------------------------------------------------|----------------------------------------------------------------------------------------------------|
| Конференции                                   |                                                                                             | Recently Deleted Пройти обучение                                                                                                    |
| Предстоящие Назад Персональная комната Шаблог | ны конференций                                                                              |                                                                                                    |
| Start Time to End Time                        |                                                                                             | Запланировать конференцию                                                                                                    |
|                                               |                                                                                             |                                                                                                    |
|                                               |                                                                                             |                                                                                                    |
|                                               | The user does not have any upcoming meetings.                                               |                                                                                                    |
|                                               | to serve and a new meeting encode concourte a meeting.                                      |                                                                                                    |
|                                               |                                                                                             |                                                                                                    |
|                                               |                                                                                             |                                                                                                    |
|                                               |                                                                                             |                                                                                                    |
|                                               |                                                                                             |                                                                                                    |
|                                               |                                                                                             |                                                                                                    |
|                                               | CA                                                                                          | BAR                                                                                                    |
|                                               | Central Asian Bureau fo                                                                     | Analytical Reporting                                                                                                    |
|                                               |                                                                                             |                                                                                                    |
|                                               | ыє планы и цены<br>Предстоящие Назад Персональная комната Шабло<br>В Start Time to End Time | ав толов и предстаящие назад персональная комната Шаблоны конференций<br>preдстаящие назад персональная комната Шаблоны конференций<br>e start Time to End Time<br>The user does not have any upcoming meetings:<br>to schedule a new meeting click Schedule a Meeting: |

| 1ои конференции > Запланироват | ъконференцию                                                                                                    | заполняете все необходимые поля               |
|--------------------------------|----------------------------------------------------------------------------------------------------|-----------------------------------------------|
| апланировать конференцию       |                                                                                                    |                                               |
| Тема                           | Моя конференция                                                                                                    |                                               |
| Описание (дополнительно)       | Введите ваше описание конференции                                                                                                    |                                               |
| Использовать шаблон            | Выбрать шаблон                                                                                                    |                                               |
| Когда                          | 26.08.20 🗰 18:00 ~                                                                                                    |                                               |
| Тродолжительность              | 1 v ч 0 v мин<br>На вашем базовом тарифном плане Zoom имеется ограничение по времени: 40 минут<br>для конференций с тремя или более участниками. |                                               |
|                                | Обновите тарифный план, чтобы получить доступ к неограниченным групповым конференциям. Обновить сейчас Не показывать это сообщение снова         |                                               |
| Насовой пояс                   | (GMT+6:00) Алматы ~                                                                                                    |                                               |
|                                | 🗌 Повторяющаяся конференция                                                                                                    |                                               |
|                                |                                                                                                    | Central Asian Bureau for Analytical Reporting |

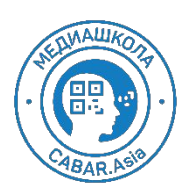

если конференция повторяется (то есть ваша встреча проходит постоянно в одно и то же время в определенный день, то задаете нужные настройки

(если это разовая встреча, то просто убираете галочку в пункте "повторяющаяся конференция") Повторяющаяся конференция Каждый день, до 1 Sep 2020, 7 событие(й)

| Повторение       | Выбрать ^                  |                   |
|------------------|----------------------------|-------------------|
| Повторять каждые | Ежедневно                  |                   |
|                  | Еженедельно                |                   |
| Дата завершения  | Ежемесячно                 | После 7 🗸 событий |
|                  | Без фиксированного времени |                   |

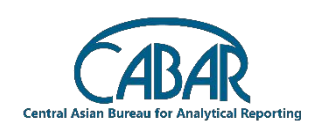

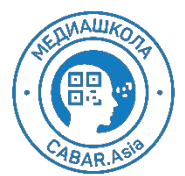

Далее, вам необходимо:

- Ввести код доступа, и оставить тот, который предлагает Zoom
- Зал ожидания вам потребуется если, вы хотите подтверждать лично каждого студента, или во время экзаменов - когда необходимо принимать по одному.
- Видео вам лучше включить у всех
- Выключать звук участников при входе рекомендуется - поставьте там галочку
- Запись конференции в зависимости от необходимости
- Далее нажимаете на кнопку "Сохранить"

| Security              | 🗹 Код доступа 🔺 🤇    | TBt1pr                    | 🗹 Зал ожидания     |
|-----------------------|----------------------|---------------------------|--------------------|
| Видео                 | Организатор          | 🔿 вкл. 💿 выкл.            |                    |
|                       | Участник             | 🔿 вкл. 💿 выкл.            |                    |
| Параметры конференции | 🗌 Включить вход ран  | ьше организатора          |                    |
|                       | 🗌 Выключать звук уча | астников при входе 🔞      |                    |
|                       | 🗌 Записывать конфер  | енцию автоматически на ло | окальный компьютер |
|                       | Covpolut             | OTHER                     |                    |

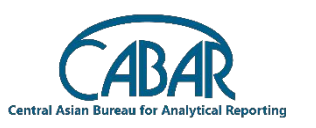

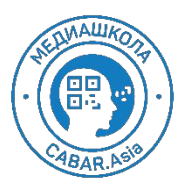

После сохранения, вы можете отредактировать конференцию или удалить ее

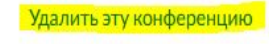

Сохранить в качестве шаблона конференции

Редактировать эту конференцию На

Начать эту конференцию

Пригласить участников только для просмотра или настроить вещание события для 10 000 участников? Преобразовать эту конференцию в вебинар

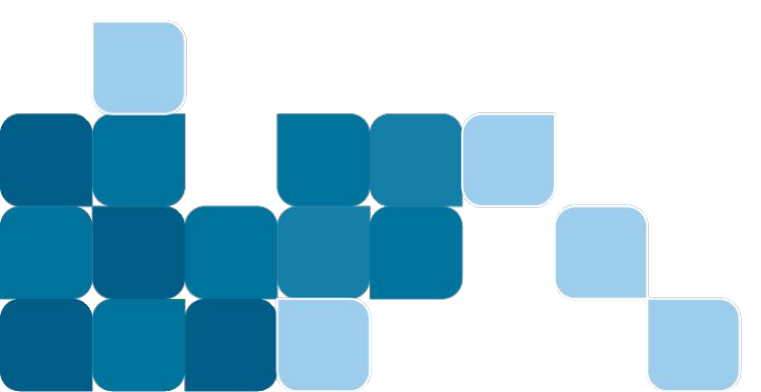

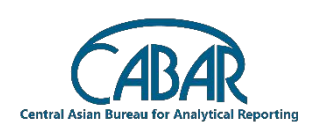

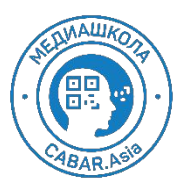

### Настройки

Изучите раздел "Настройки" самостоятельно, спросите меня, если что то не понятно, это общие настройки

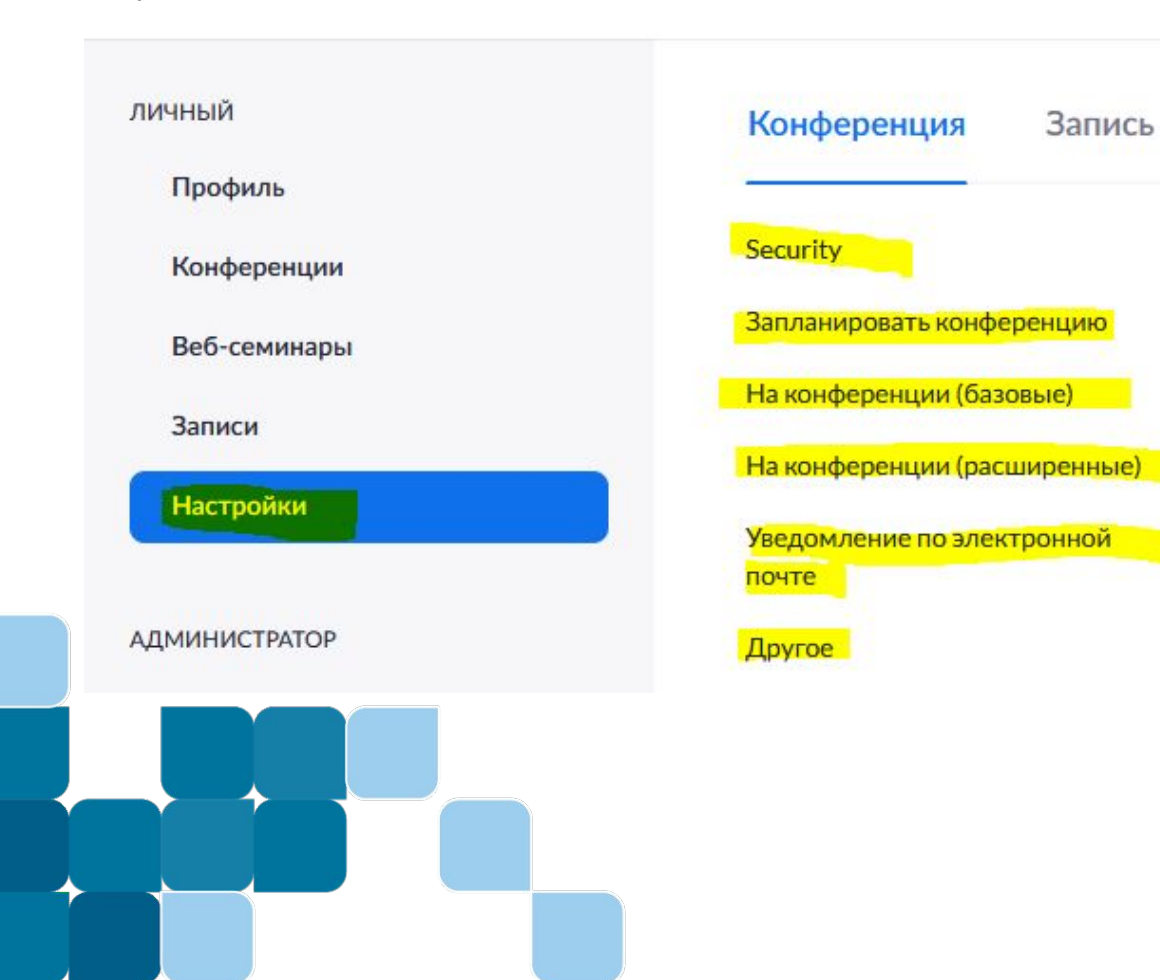

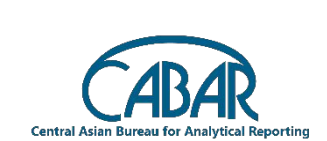

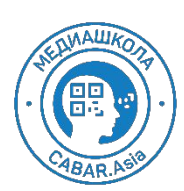

#### В разделе настройки, здесь, активируйте сессионные залы:

На конференции (расширенные)

#### Report participants to Zoom

Hosts can report meeting participants for inappropriate behavior to Zoom's Trust and Safety team for review. This setting can be found on the Security icon on the meeting controls toolbar.

#### Сессионный зал

Позволяет организатору разделять участников на отдельные залы меньшего размера

Разрешить организаторам назначать участников в сессионные залы при планировании 🕅

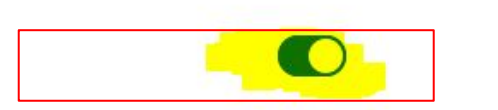

Изменено Сброс

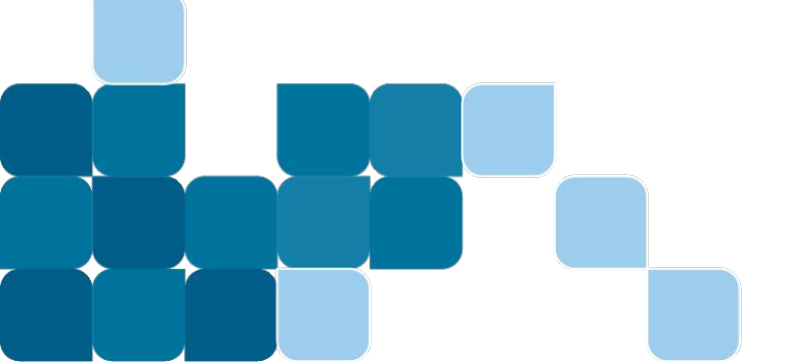

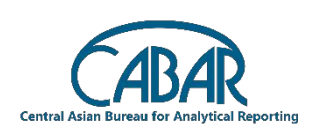

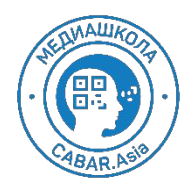

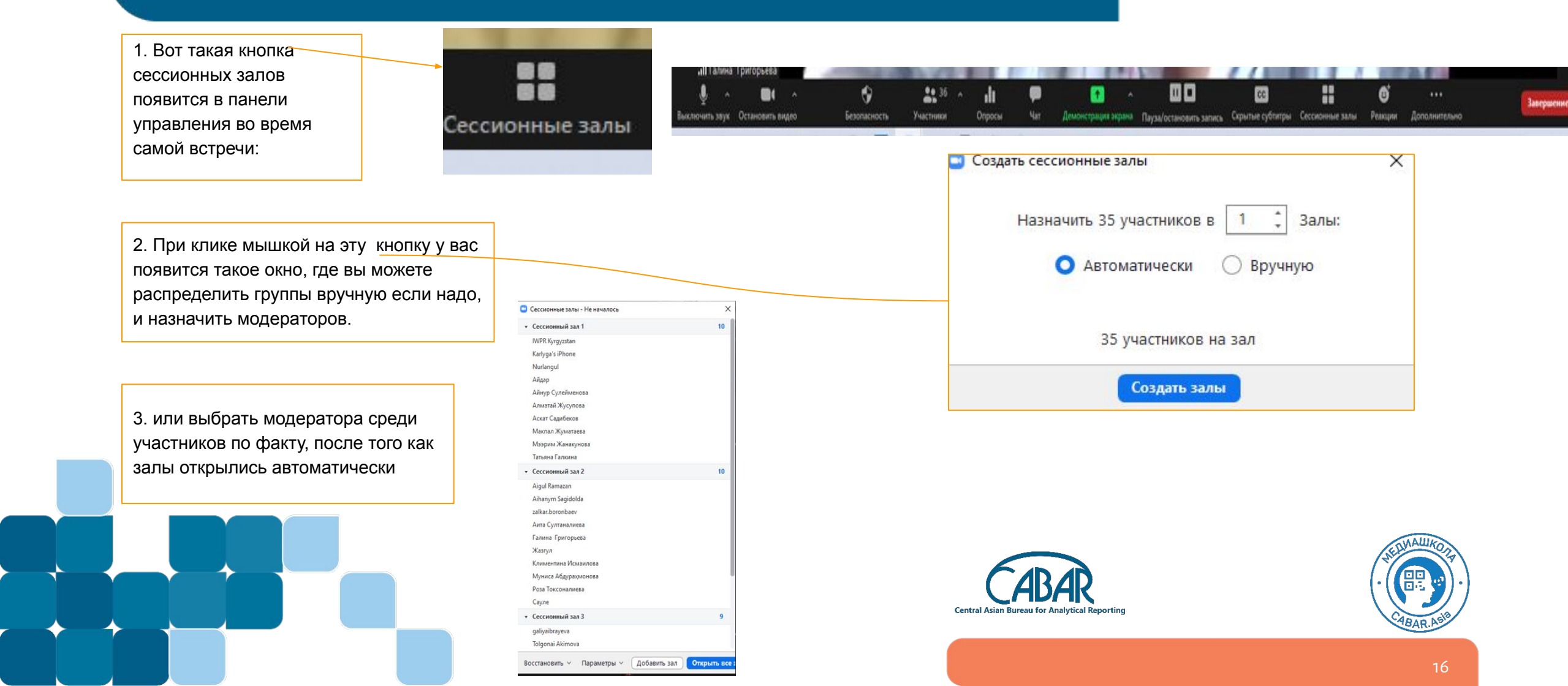

И затем вам надо будет " открыть" все залы

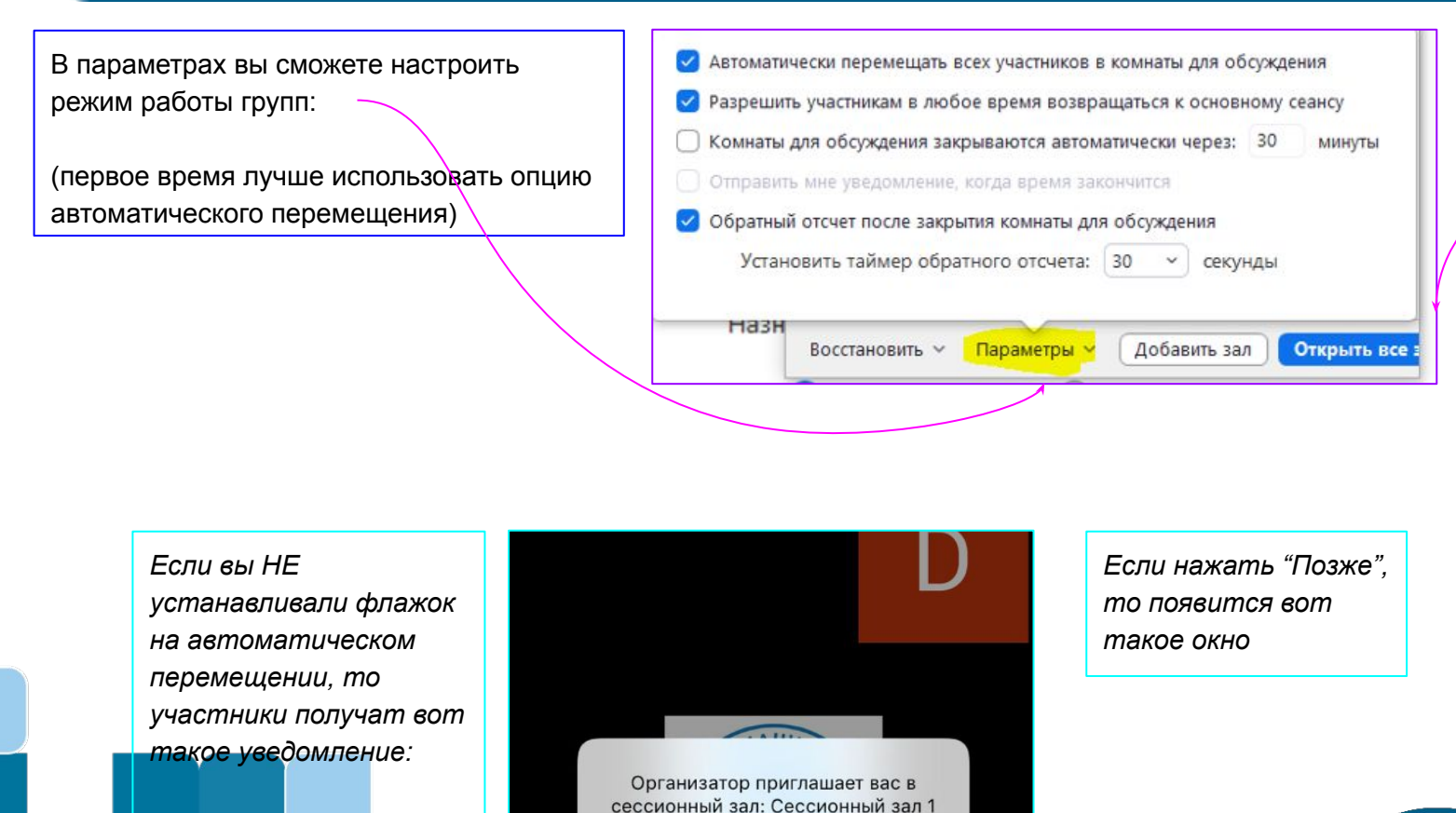

Позже

Войти

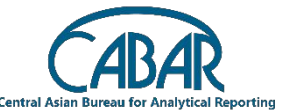

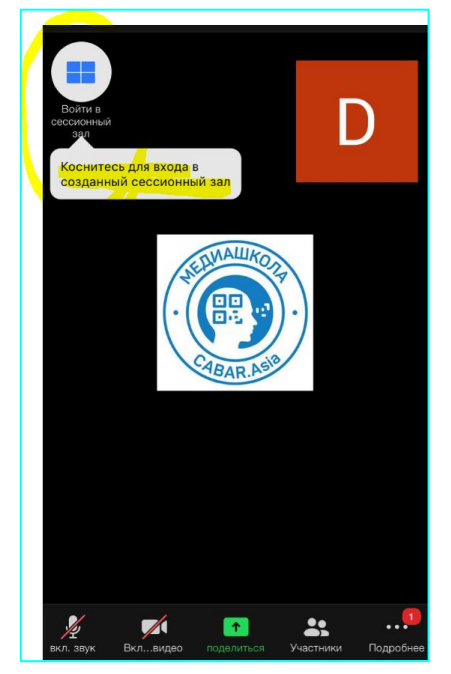

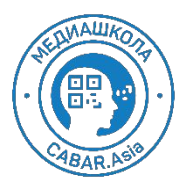

Вход и выход в сессионный зал требует времени, и появится вот такое окно:

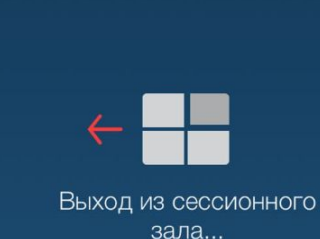

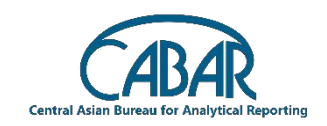

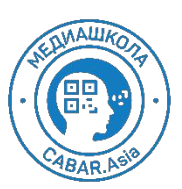

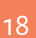

### Демонстрация экрана

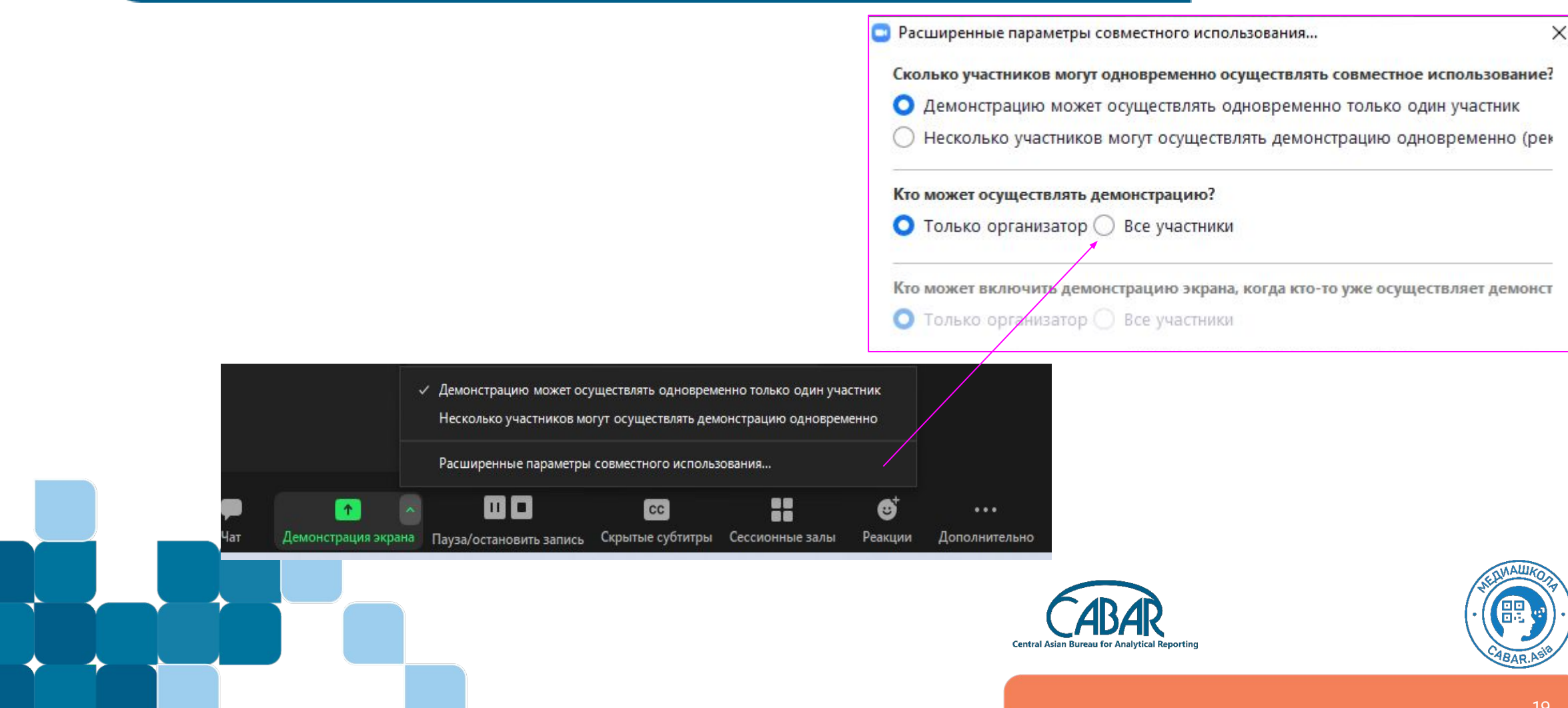

Загрузки

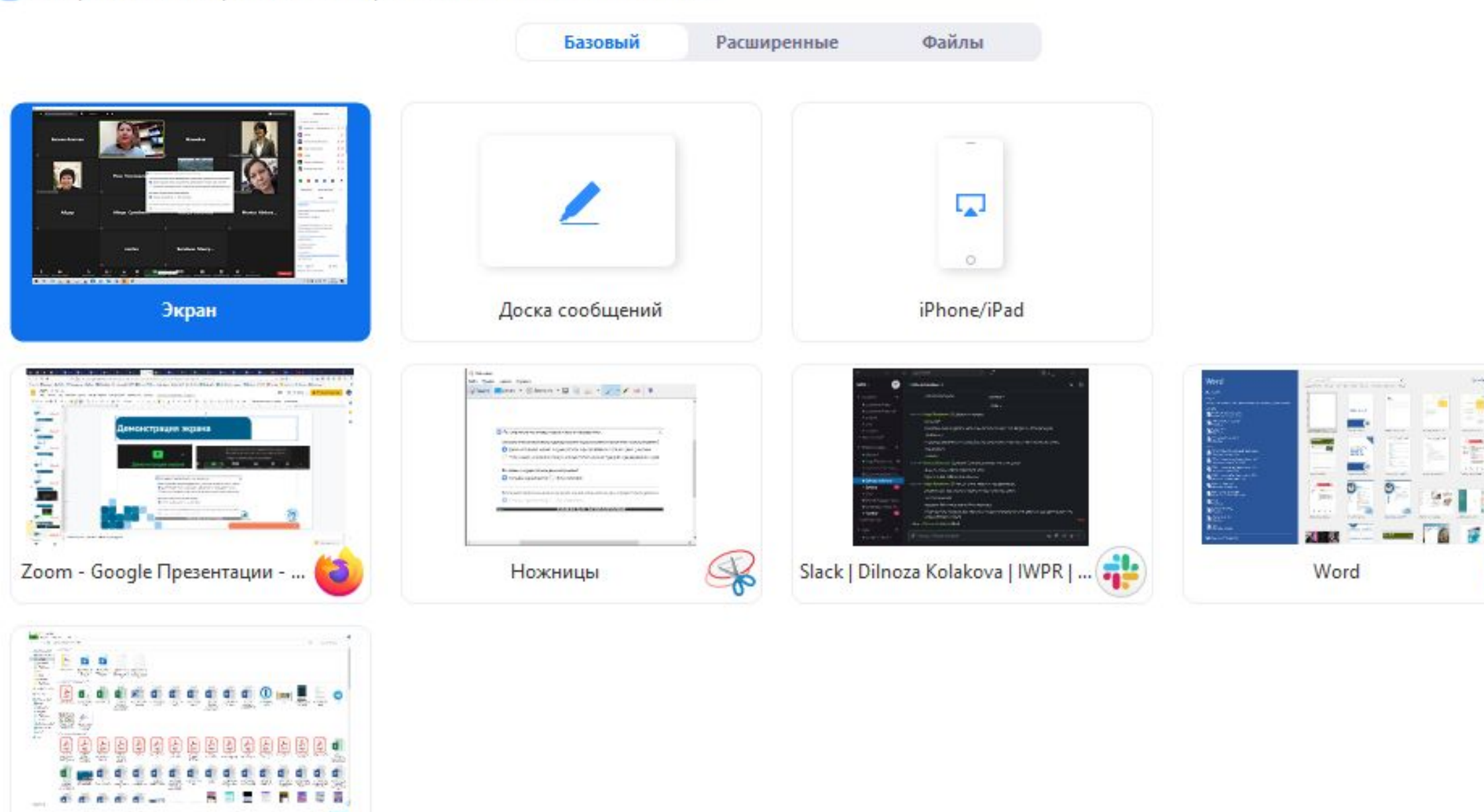

w

| Торіс                  | My Meeting                     |   |
|------------------------|--------------------------------|---|
| Description (Optional) | Enter your meeting description | © |
| Use a Template         | Select a template *            |   |
| When                   | 27.08.2020 I11:00 ~ AM ~       |   |
| Duration               | 1 ~ hr 0 ~ min                 |   |
| Time Zone              | (GMT+6:00) Almaty ~            |   |
|                        | Recurring meeting              |   |

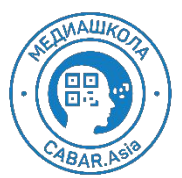

|   | Registration | Required                                                                                                    | Поставьте галочку, и<br>переходите дальше |
|---|--------------|----------------------------------------------------------------------------------------------------|-------------------------------------------|
|   | Meeting ID   | Generate Automatically     Personal Meeting ID 643 643 2020                                                                                                    |                                           |
|   | Security     | Passcode  Waiting Room                                                                                                    |                                           |
|   | Video        | Host ( on ) off                                                                                                    |                                           |
|   |              | Participant <ul> <li>on O off</li> </ul>                                                                                                    |                                           |
|   | Audio        | <ul> <li>Telephone</li> <li>Computer Audio</li> <li>Telephone and Computer Audio</li> <li>3rd Party Audio</li> <li>Dial from United States of America</li> <li>Edit</li> </ul> |                                           |
|   |              | Central Asian Bureau for Analytical Reporting                                                                                                    | 1                                         |
| 1 |              |                                                                                                    |                                           |

| Meeting Options   Enable join before host  Mute participants upon entry  Only authenticated users can join  Breakout Room pre-assign  Automatically record meeting On the local computer In the cloud                                                                                                    |  |
|----------------------------------------------------------------------------------------------------|--|
| <ul> <li>Mute participants upon entry is</li> <li>Only authenticated users can join</li> <li>Breakout Room pre-assign</li> <li>Automatically record meeting On the local computer in the cloud</li> </ul>                                                                                                    |  |
| <ul> <li>Only authenticated users can join</li> <li>Breakout Room pre-assign</li> <li>Automatically record meeting O On the local computer I In the cloud</li> </ul>                                                                                                    |  |
| <ul> <li>Breakout Room pre-assign</li> <li>Automatically record meeting</li> <li>On the local computer</li> <li>In the cloud</li> </ul>                                                                                                    |  |
| $\begin{tabular}{ll} $$ Automatically record meeting $$ O on the local computer $$ In the cloud $$ In the cloud $$ and $$ and $$ |  |
|                                                                                                    |  |
| Alternative Hosts Example: mary@company.com, peter@school.edu                                                                                                    |  |
| Interpretation 🖸 Enable language interpretation                                                                                                    |  |
| john@company.com English ~ 2 Language ~ X                                                                                                    |  |
| + Add Interpreter                                                                                                    |  |
| Save Cancel                                                                                                    |  |

Затем, отметьте нужные вам пункты, и сохраните встречу

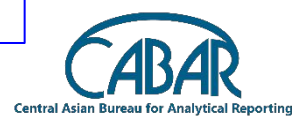

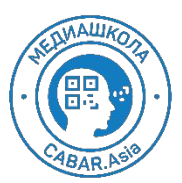

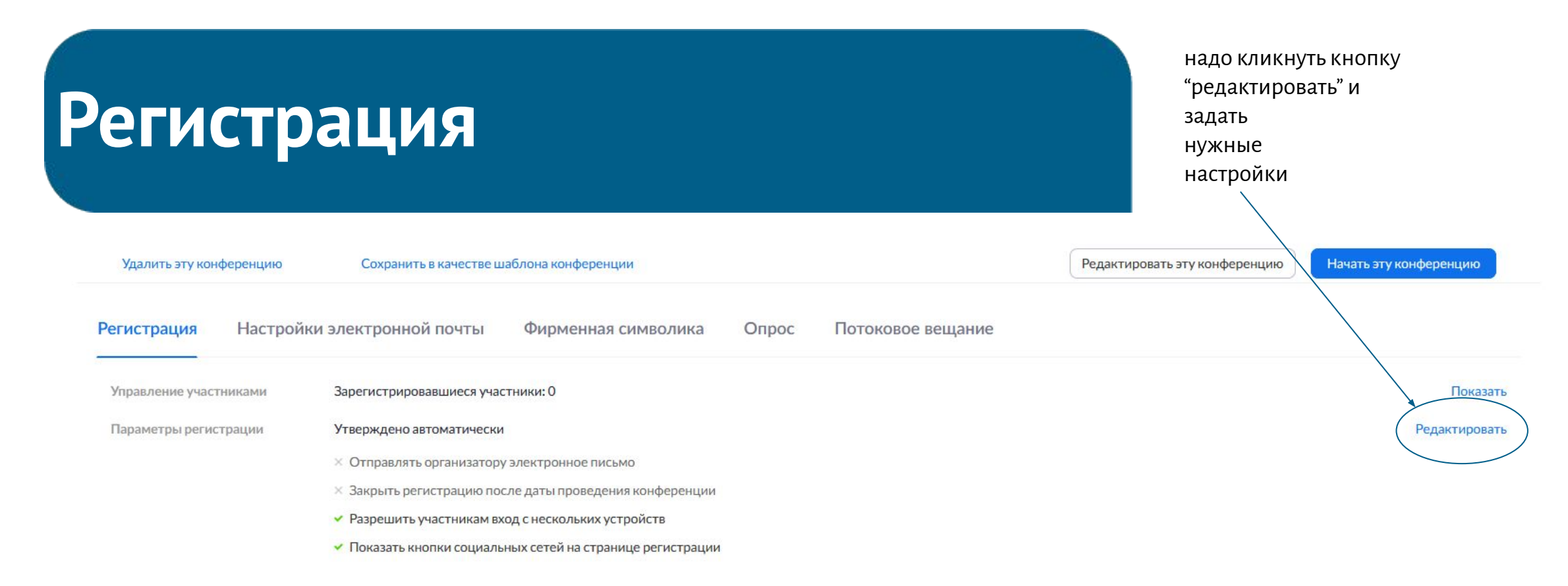

Пригласить участников только для просмотра или настроить вещание события для 10 000 участников? Преобразовать эту конференцию в вебинар

| омпании загрузить                                                                                                    | Отдел продаж                                                                                            | Поддержка                                                                                              | Язык      |
|----------------------------------------------------------------------------------------------------|----------------------------------------------------------------------------------------------------|----------------------------------------------------------------------------------------------------|-----------|
| r Zoom Клиент конференций<br>енты Клиент Zoom Rooms<br>и коллектив Расширение браузера<br>ансии Плагин Outlook<br>геграция Плагин Lync<br>по по выход Праза | 1.888.799.5926<br>Обратиться в отдел продаж<br>Планы и цены<br>Запросить демонстрацию<br>Веб-семинары и | Проверить Zoom<br>Учетная запись<br>Центр поддержки<br>Обучение в реальном<br>времени                  | Русский + |
| тнеры Приложение iPhone/iPad<br>есторы Приложение Android<br>іпрессы<br>циа-кит<br>лядное видео<br>оводство по                                              | мероприятия                                                                                             | Обратная связь<br>Контактные данные<br>Специальные возможности<br>Конфиденциальность и<br>безопасность |           |

#### Регистрация

 $\times$ 

Регистрация

Вопросы Пользовательские вопросы

#### Утверждение

#### • Утверждать автоматически

Зарегистрировавшиеся участники автоматически получают информацию о входе в конференцию.

#### ○ Утверждать вручную

Организатор должен утвердить зарегистрировавшихся, прежде чем они получат информацию о входе в конференцию.

#### Уведомление

Отправлять организатору электронное письмо при регистрации участников

Сохранить все

Отмена

#### Другие параметры

🗌 Закрыть регистрацию после даты мероприятия

Разрешить участникам вход с нескольких устройств

🗹 Показать кнопки социальных сетей на странице регистрации

CABAR Central Asian Bureau for Analytical Reporting

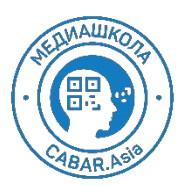

выбираете нужные настройки, и сохраняете

тут вы можете отметить галочкой дополнительные вопросы

| егист        | рация          | Вопросы        | Пользовательские вопросы |  |  |
|--------------|----------------|----------------|--------------------------|--|--|
| Добав        | вить поля рег  | истрации       |                          |  |  |
| Требу        | ется имя и ад  | рес электронно | й почты.                 |  |  |
|              | Поле           |                | Обязательно              |  |  |
| $\checkmark$ | Фамилия        |                |                          |  |  |
|              | Адрес          |                |                          |  |  |
|              | Город          |                |                          |  |  |
|              | Страна/ре      | гион           |                          |  |  |
|              | Индекс         |                |                          |  |  |
|              | Штат/провинция |                |                          |  |  |
|              | Телефон        |                |                          |  |  |
|              | Отрасль        |                |                          |  |  |
|              | Организац      | ция            |                          |  |  |
|              | Должност       | Ъ              |                          |  |  |
|              | Время пок      | упки           |                          |  |  |
|              | Функция в      | процессе покуп | ки                       |  |  |
|              | Количеств      | ю сотрудников  |                          |  |  |
|              | Вопросы и      | замечания      |                          |  |  |
|              |                |                |                          |  |  |
|              |                |                |                          |  |  |

#### Регистрация

Регистрация Вопросы

#### Пользовательские вопросы

#### Создайте свой вопрос

Вам запрещено запрашивать конфиденциальные персональные данные (такие как данные кредитной карты или номера социального страхования) в вопросах для регистрации.

| Тип         | Краткий ответ | О Один вариант                   |
|-------------|---------------|----------------------------------|
| Обязательно |               |                                  |
| Вопрос      |               |                                  |
| Create      | Отмена        | а здесь - добавить свои вопросы. |

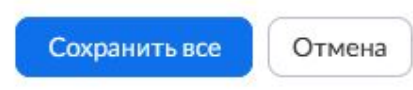

×

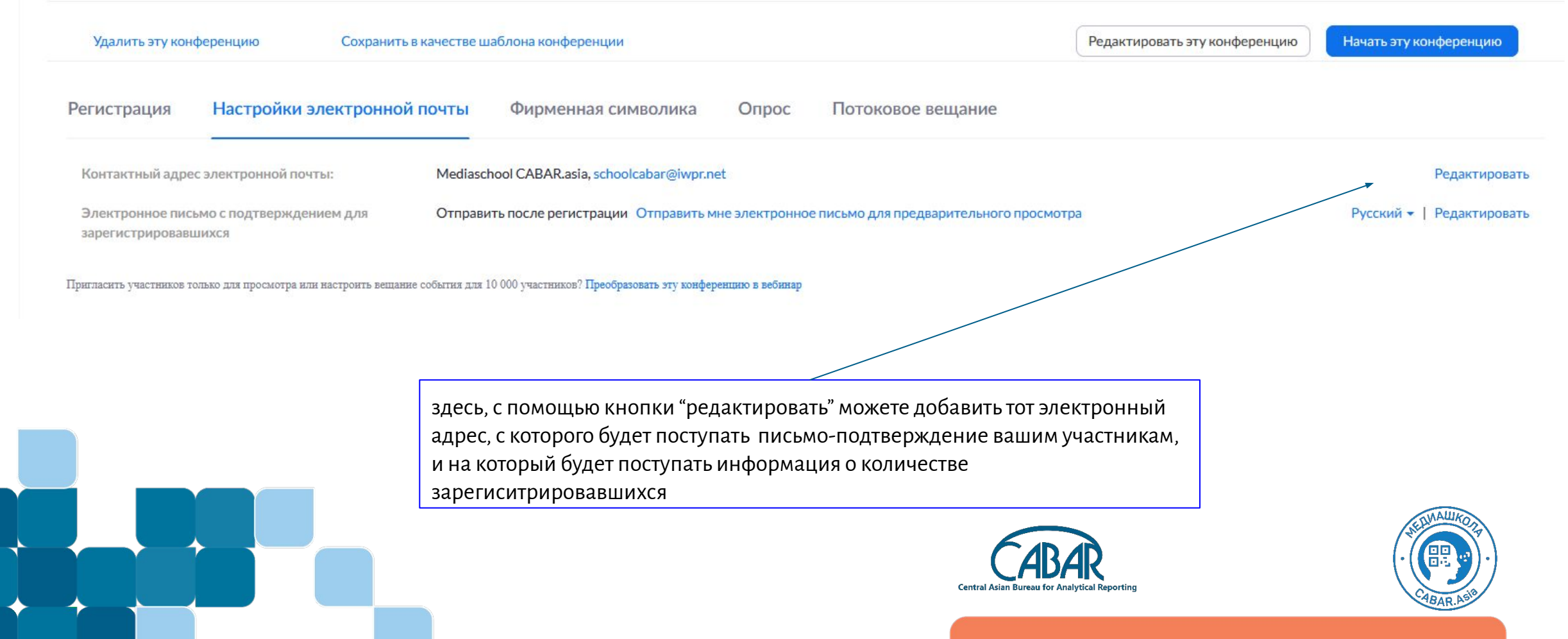

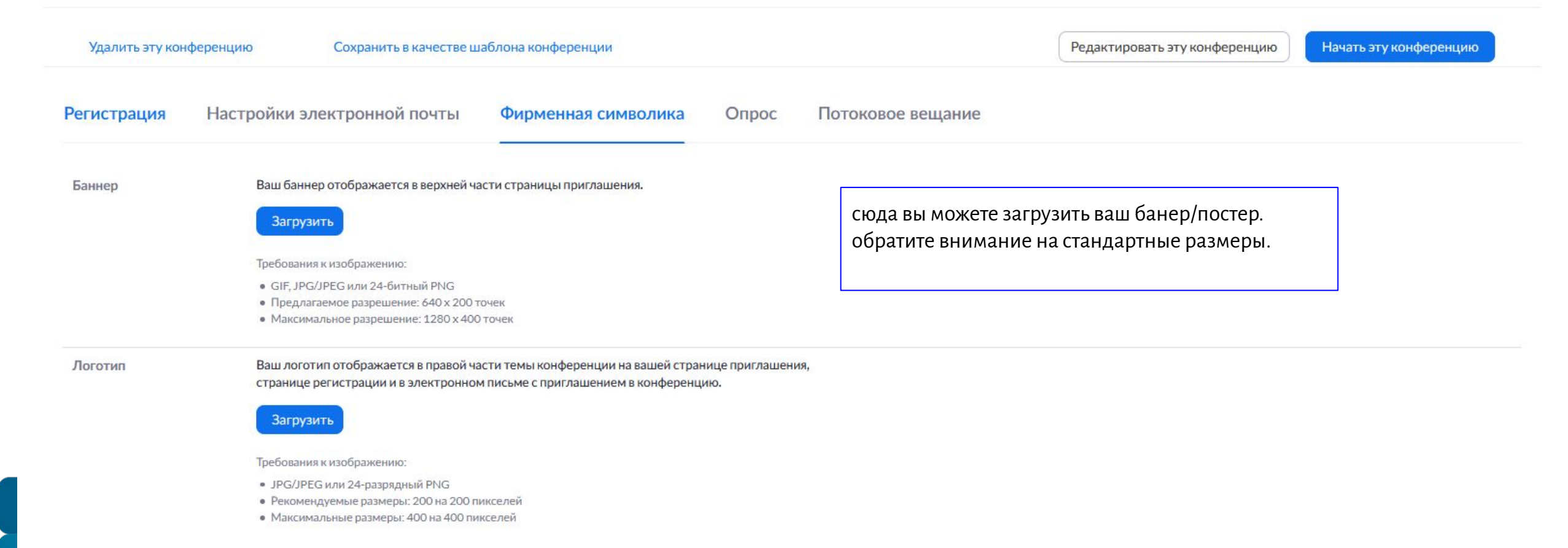

Пригласить участников только для просмотра или настроить вещание события для 10 000 участников? Преобразовать эту конференцию в вебинар

# Опрос

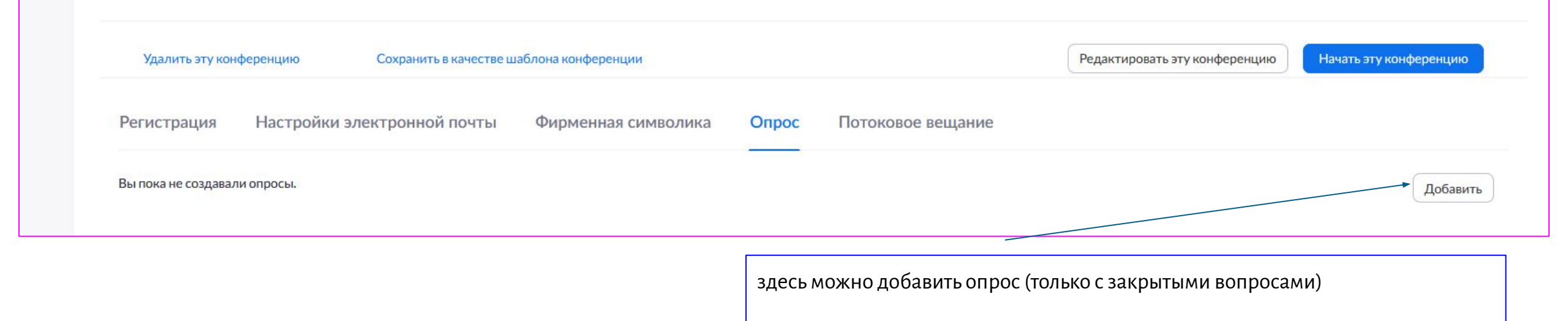

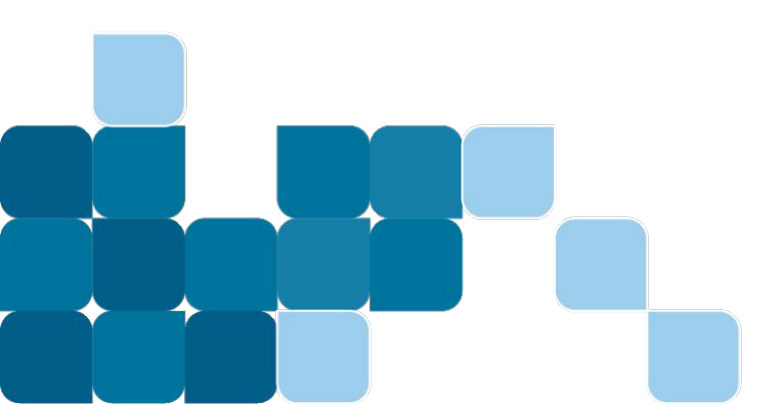

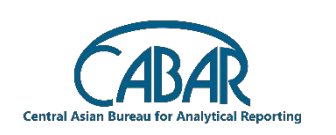

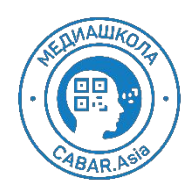

## Опрос

обратите внимание на пункт анонимности, не забудьте его отметить, если вы проводите тест на знание.

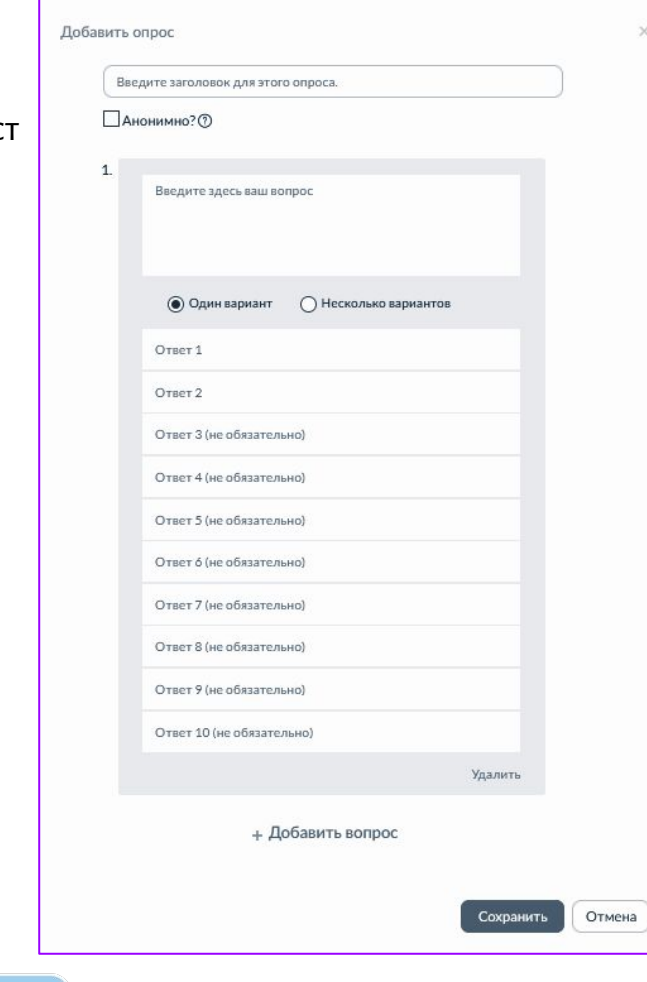

#### затем во время вашей онлайн встречи запускаете эту кнопку.

#### o non ten critten to

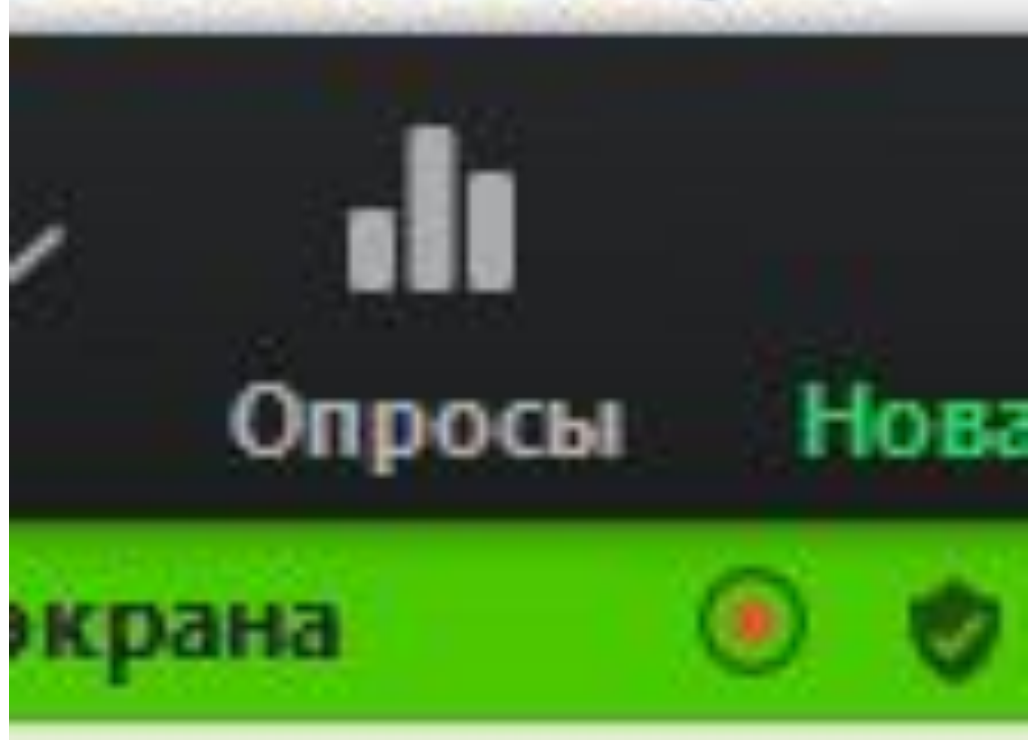

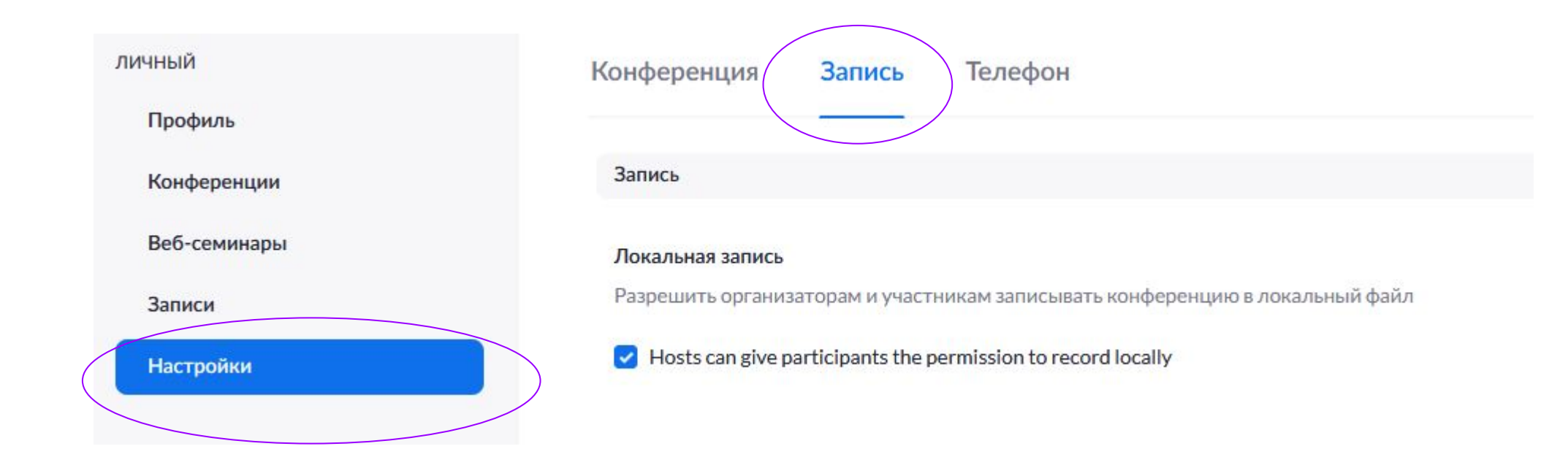

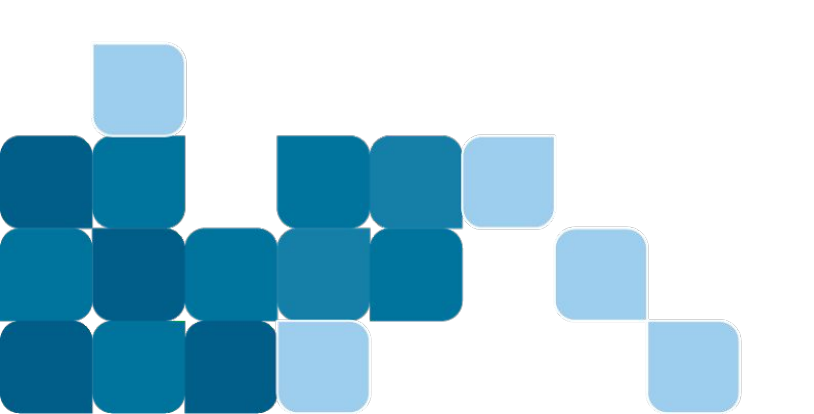

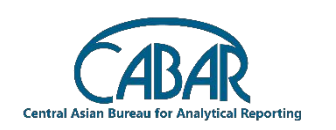

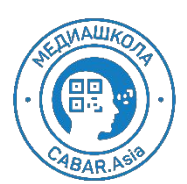

#### Облачные записи Разрешить организаторам записывать и сохранять конференции/вебинары в облаке Записывать окно активного докладчика при совместном использовании экрана Записывать окно галереи при совместном использовании экрана (?) Отдельно записать окно активного докладчика, окно галереи и окно совместно используемого экрана 🗸 Активный динамик 🗸 Вид галереи Совместно используемый экран Записывать только аудиофайл Сохранить сообщения чата из этой конференции/вебинара Расширенные настройки облачных записей Добавить временную метку к записи ⑦ Показывать имена участников на записи Ииниатюры записей при совместном использовании (?) Оптимизировать запись для стороннего видеоредактора ⑦ Сохранить чат организаторов в записи ⑦

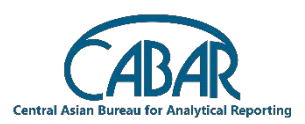

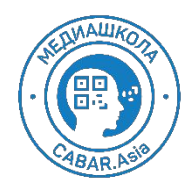

Изменено Сброс

#### Автоматическая запись

Записывать конференции автоматически с начала

- Запись на локальный компьютер
- Запись в облако

Организатор может поставить на паузу/остановить автоматическую запись в облако (?)

#### Управление доступом по IP-адресу

Разрешить доступ к записям в облаке только с IP-адресов из определенного диапазона

#### Облачные записи могут просматривать только авторизованные пользователи

Зрителям нужно пройти аутентификацию перед просмотром облачных записей, организаторы могут указать один из способов аутентификации при предоставлении общего доступа к облачной записи.

#### Способы аутентификации:

Пользователи, вошедшие в систему в моей учетной записи (Default)

Редактировать Скрыть выбранное

#### Требовать код доступа для общего доступа к записям в облаке

Для записей в облаке, к которым предоставлен общий доступ, будет использована защита кодом доступа. Пользователи смогут изменять создаваемый системой случайный код доступа. Эти настройки будут применяться только к новым создаваемым записям.

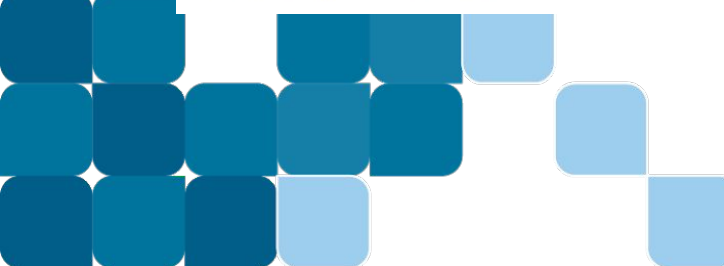

каждый раз при регистрации, вы можете настраивать эту опцию

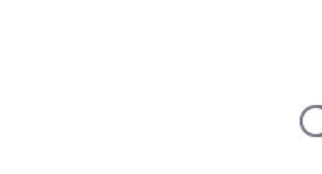

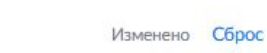

Изменено Сброс

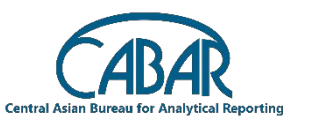

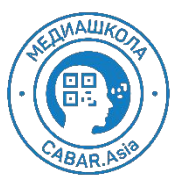

Изменено Сброс

| Автоматически удалять облачные записи через, дней                                                                                                    |                                       |                   |                |
|----------------------------------------------------------------------------------------------------|---------------------------------------|-------------------|----------------|
| Разрешить Zoom автоматически удалять записи через определенное количество дней                                                                                                    |                                       |                   |                |
|                                                                                                    |                                       |                   |                |
| Организатор может удалять облачные записи                                                                                                    |                                       |                   |                |
| Разрешить организатору удалять записи. Если эта функция отключена, организатор не может удалять                                                                                                |                                       |                   |                |
| записи, правом их удаления обладает только администратор.                                                                                                    |                                       |                   |                |
| ······································                                                                                                    |                                       |                   |                |
| Ограничение ответственности для записи                                                                                                    | · · · · · · · · · · · · · · · · · · · |                   | Изменено Сброс |
| Показать индивидуальное сообщение об ограничении ответственности участникам перед началом записи                                                                                               |                                       | a constant of the |                |
|                                                                                                    | 1                                     |                   |                |
| Спросить согласие участников при начале записи                                                                                                    |                                       |                   |                |
| 🕗 Попросить организатора подтвердить до начала записи                                                                                                    |                                       |                   |                |
|                                                                                                    |                                       |                   |                |
|                                                                                                    | 1                                     |                   |                |
| Каждыи раз при начале/окончании записи происходит звуковое уведомление                                                                                                    |                                       |                   | Изменено Сброс |
| Воспроизводить сообщения уведомлений для участников, которые подключились к аудиоканалу конференции. Эти сообщения булут воспроизволится каж лый раз, когда запись начинается или запускается. |                                       |                   |                |
| снова, и будут информировать участников о том, что идет запись конференции. Участники, которые                                                                                                 |                                       |                   |                |
| подключаются к аудиоканалу конференции с помощью телефона, услышат только одно оповещение в                                                                                                    | 1                                     |                   |                |
| течение конференции.                                                                                                    | · · · · · · · · · · · · · · · · · · · |                   |                |
|                                                                                                    |                                       |                   |                |

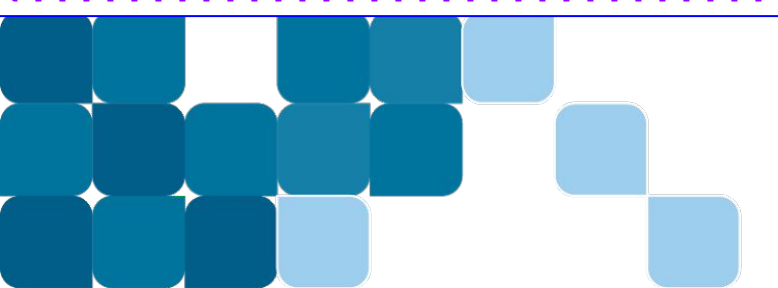

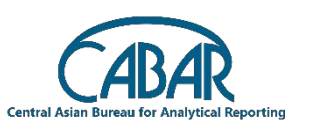

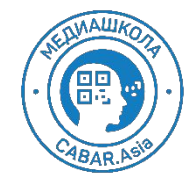

### Запись облако

|            | Cloud Recordings Local Recordings             |                                           |            |           | Settings                             |
|------------|-----------------------------------------------|-------------------------------------------|------------|-----------|--------------------------------------|
| PERSONAL   | From dd.mm.yyy                                | All Status                                |            |           |                                      |
| Profile    | Search by ID                                  | Search Export                             |            |           | Delete Selected Delete All Trash (9) |
| Meetings   | П Торіс                                       | ID                                        | Start Time | File Size |                                      |
| Webinars   | Запись 1                                      |                                           |            |           |                                      |
| Recordings | 02:21:15 7 файлы 4.78 GB                      | Копировать ссылку для совместного доступа | a T        |           |                                      |
| Sottings   | 📧 Совместно используемый экран с видом докла  | дчика                                     |            |           | 1.7 GB                               |
| Settings   | 🔯 Совместно используемый экран с окном галере | еи                                        |            |           | 1.25 GB                              |
|            | 🔯 Режим докладчика                            |                                           |            |           | 506 MB                               |
|            | 🖾 Вид галереи                                 |                                           |            |           | 1.03 GB                              |
|            | 🔯 Трансляция экрана                           |                                           |            |           | 261 MB                               |
|            | 🎜 Только звук                                 |                                           |            |           | 55 MB                                |
|            | 睯 Файл чата                                   |                                           |            |           | 6 KB                                 |

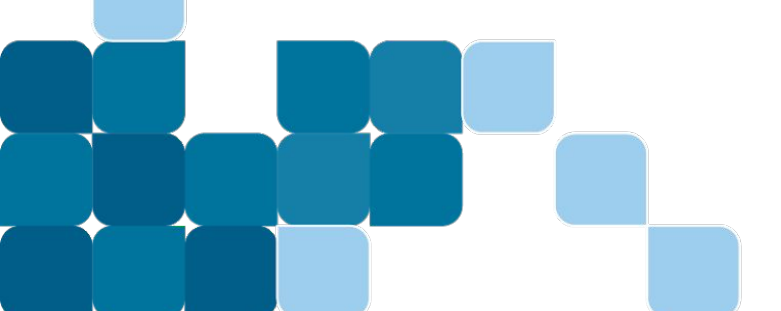

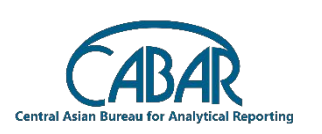

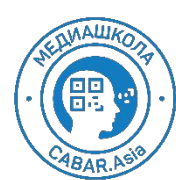

### Запись при регистрации

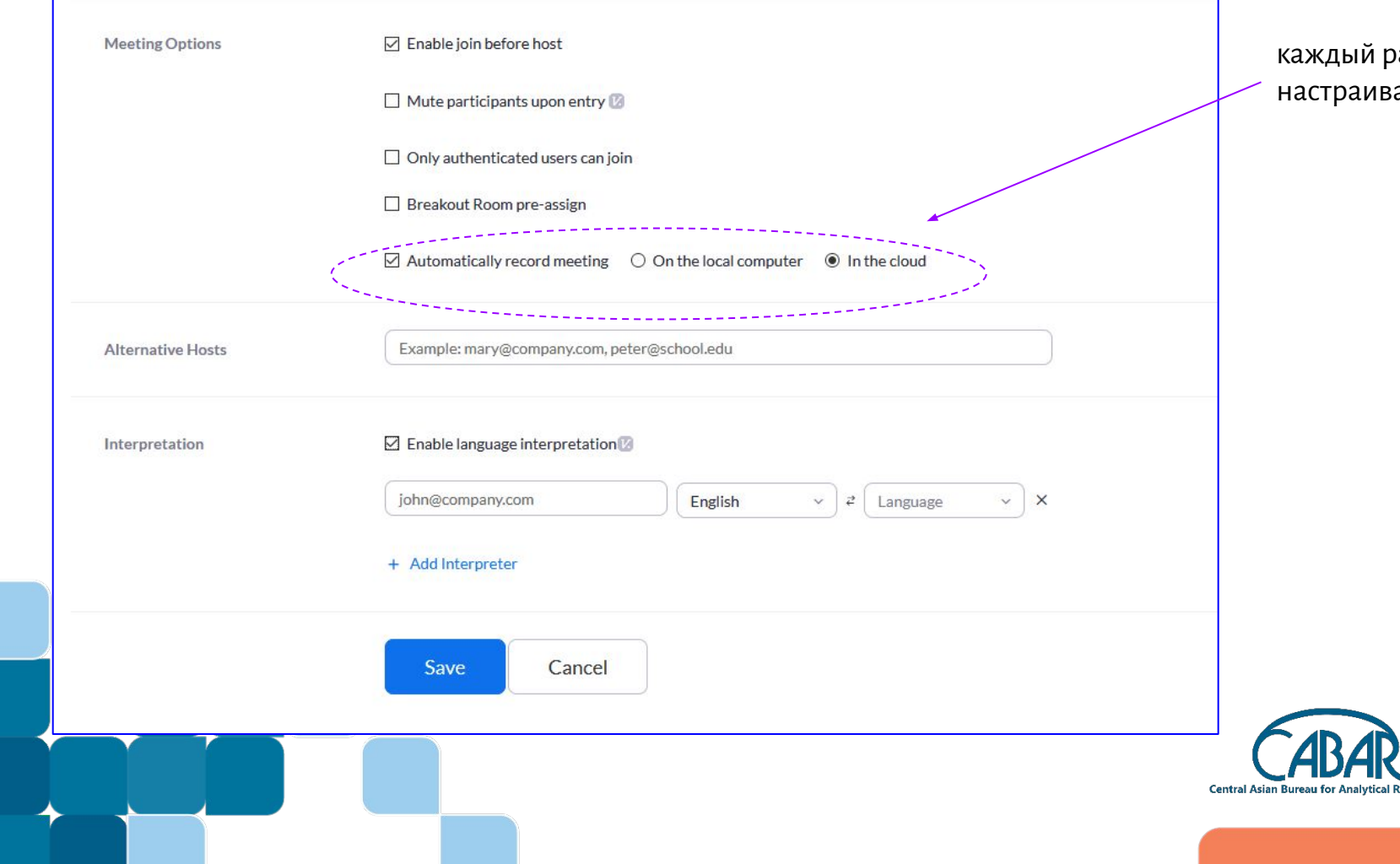

каждый раз при регистрации, вы можете настраивать эту опцию

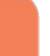

### Прямая трансляция

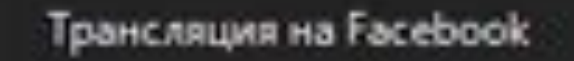

Трансляция на Workplace на Facebook

Трансляция на YouTube

•••

Реакции

Дополнительно

Завершение

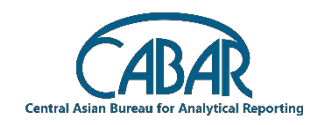

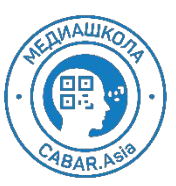

### Отчеты

#### АДМИНИСТРАТОР

- > Управление пользователями
- > Управление залами
- Управление учетными записями

Профиль учетной записи

Настройки учетной записи

Оплата услуг

Управление записями

Управление МС

Отчеты

> Расширенные

 $\rightarrow$ 

|                            |                                                                                   | здесь вы найдете отчеты об                                               |
|----------------------------|-----------------------------------------------------------------------------------|--------------------------------------------------------------------------|
| Ежедневно                  | Показать ежедневное количество новых пользователей, конференций, участников и мин | участниках прошедших встр                                                |
| Активные<br>организаторы   | Ваши конференции, участники и минуты конференций за заданный диапазон времени.    |                                                                          |
| Неактивные организаторы    | Показать пользователей, не активных за заданный период.                           |                                                                          |
| Предстоящие<br>мероприятия | Показать предстоящие конференции и веб-семинары.                                  | здесь - отчеты о зарегистрированных<br>участниках, и результатах опросов |
| Конференция                | Показать отчеты о регистрации и опросах для конференций.                          |                                                                          |
| Запись в облако            | Показать подробные сведения об использовании облачного хранилища организатором.   |                                                                          |
| Удаленная<br>поддержка     | Показать сеансы поддержки во время конференции за определенный период.            | · ELMALIKORY                                                             |

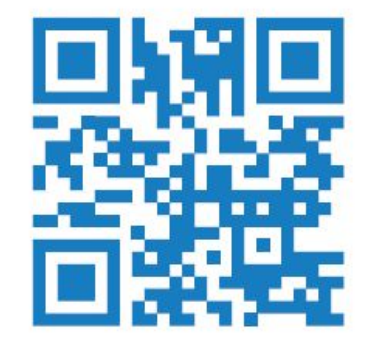

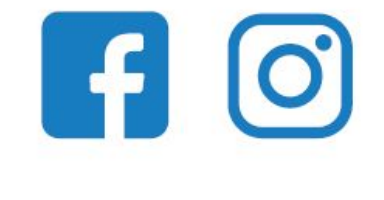

### @school.cabar

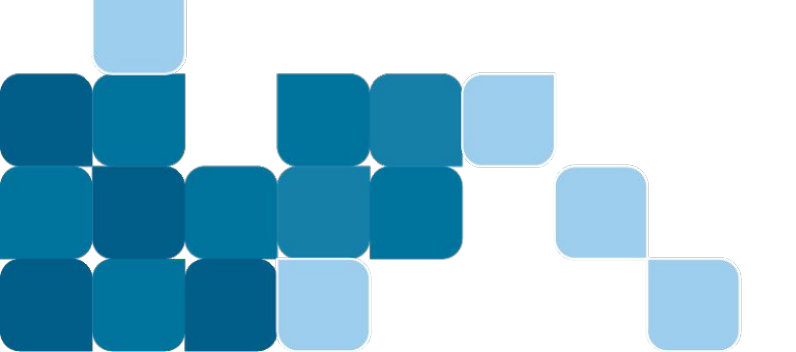

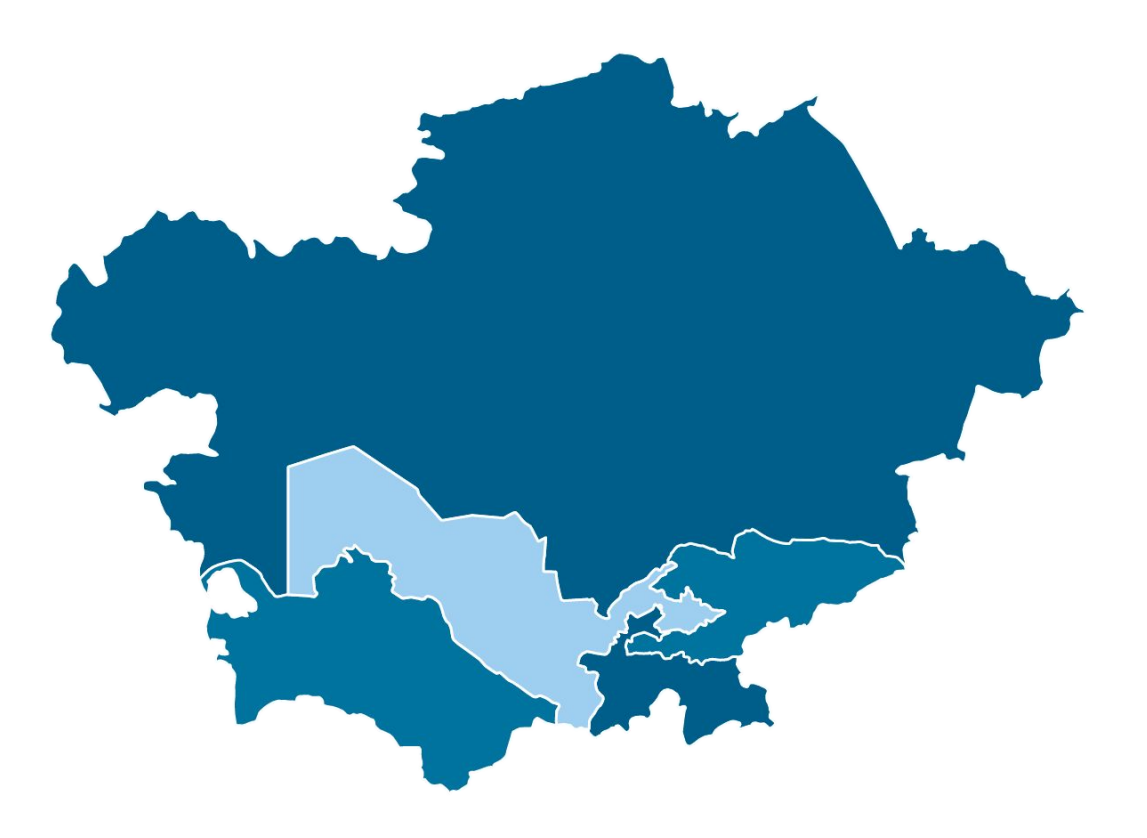

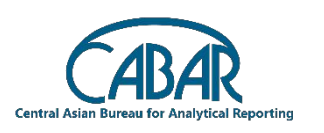

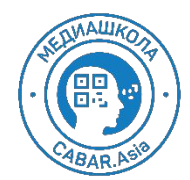

4/1/2020